## Code des Objektes "frmDatenVisualisierung"

| Option Explicit         | 'Alle Variablen müssen deklariert sein               |
|-------------------------|------------------------------------------------------|
| Dim Zeit As String      | 'Für die Umwandlung der Datei Erstellungszeit        |
| Dim DateiName As String | 'Name der zu speichernden Datei                      |
| Dim Vorschlag As String | Übernimmt das Dateidatum und den File Name Vorschlag |

Private :Auf die Sub-Prozedur kann nur durch andere Prozeduren aus dem Modul zugegriffen werden, 'in dem sie deklariert wurde. Private Sub cboDiagramme\_Click() AktiviereDiagramm 'Die Prozedur AktiviereDiagramm wird aufgerufen Select Case cboDiagramme. Value 'Wenn der folgende Punkt im Kombinationsfeld gewählt wird

#### Case 0 'XY Linie mit Datenpunkten

| <pre>imgDiagramme.Picture = LoadPicture("c:\messdaten\pix\xypulin.bmp") 'Laden des entspr. Bildes</pre> |                                                |  |  |  |  |
|----------------------------------------------------------------------------------------------------|------------------------------------------------|--|--|--|--|
| ActiveChart.ChartArea.Select                                                                            | 'Diagrammfläche wird gewählt                   |  |  |  |  |
| ActiveChart.ChartType = xlXYScatterLines                                                                | 'Diagrammtyp wir der aktiven Fläche zugewiesen |  |  |  |  |
| If chkDatenanzeigen.Enabled = False Then                                                                | 'Einschalten der Datenbeschriftungsoption      |  |  |  |  |
| chkDatenanzeigen.Enabled = True                                                                         |                                                |  |  |  |  |
| End If                                                                                                  |                                                |  |  |  |  |
|                                                                                                    |                                                |  |  |  |  |

#### Case 1 'XY interpolierte Linie ohne Datenpunkte

imgDiagramme.Picture = LoadPicture("c:\messdaten\pix\xyiplin.bmp") ActiveChart.ChartArea.Select ActiveChart.ChartType = xlXYScatterSmoothNoMarkers If chkDatenanzeigen.Enabled = False Then chkDatenanzeigen.Enabled = True End If

Case 2 'XY nur Datenpunkte imgDiagramme.Picture = LoadPicture("c:\messdaten\pix\xynurpu.bmp") ActiveChart.ChartArea.Select ActiveChart.ChartType = xlXYScatter If chkDatenanzeigen.Enabled = False Then chkDatenanzeigen.Enabled = True End If

#### Case 3 'Säulen gruppiert

datenaus Prozedur datenaus löscht die Datenbeschriftung imgDiagramme.Picture = LoadPicture("c:\messdaten\pix\saeulgr.bmp") ActiveChart.ChartArea.Select ActiveChart.ChartType = xlColumnClustered chkDatenanzeigen.Enabled = False 'ausschalten, da Beschriftung unübersichtlich chkDatenanzeigen.Value = False 'abwählen der Dateneschriftungsoption

#### Case 4 'Kegelsäulen gruppiert

datenaus imgDiagramme.Picture = LoadPicture("c:\messdaten\pix\kegsgr.bmp") ActiveChart.ChartArea.Select ActiveChart.ChartType = xlConeColClustered chkDatenanzeigen.Enabled = False chkDatenanzeigen.Value = False End Select End Sub Philipp Iatrou Seite 1

Private Sub chkDatenanzeigen\_Change() 'Bei Änderung des vorherigen Zustandes, Prozedur If chkDatenanzeigen.Value = True Then 'Wenn chkBox angewählt, dann ActiveChart.ApplyDataLabels Type:=xlDataLabelsShowValue,\_ LegendKey:=False 'Datenbeschriftung werden an den Datenreihen angezeigt ActiveChart.SeriesCollection(3).DataLabels.Select 'Datenreihe 3 wird selektiert Selection AutoScaleFont = True 'Formatierungen der Datenbeschriftungseigenschaften ' der aktiven Datenreihe With Selection.Font .Name = "Arial" 'Einstellung der Schrift, ihrer Größe, etc. .FontStyle = "Standard" .Size = 8.Strikethrough = False .Superscript = False .Subscript = False .OutlineFont = False .Shadow = False .Underline = xlUnderlineStyleNone .ColorIndex = xlAutomatic .Background = xlAutomatic End With With Selection .HorizontalAlignment = xlCenter 'Position und Ausrichtung der Datenbeschriftung, .VerticalAlignment = xlCenter ' bezogen auf die entsprechende Datenreihe .Position = xlLabelPositionBelow .Orientation = xlHorizontal End With ActiveChart.SeriesCollection(1).DataLabels.Select 'Datenreihe 1 wird selektiert Selection.AutoScaleFont = True With Selection.Font .Name = "Arial" .FontStyle = "Standard" .Size = 8.Strikethrough = False .Superscript = False .Subscript = False.OutlineFont = False .Shadow = False .Underline = xlUnderlineStyleNone .ColorIndex = xlAutomatic .Background = xlAutomatic End With With Selection .HorizontalAlignment = xlCenter .VerticalAlignment = xlCenter .Position = xlLabelPositionAbove .Orientation = xlHorizontal End With ActiveChart.SeriesCollection(2).DataLabels.Select 'Datenreihe 2 wird selektiert Selection.AutoScaleFont = True With Selection.Font .Name = "Arial" .FontStyle = "Standard" .Size = 8.Strikethrough = False .Superscript = False .Subscript = False .OutlineFont = False Philipp Iatrou Seite 2 **VBA-Referat** 

| .Shadow = False<br>.Underline = xlUnderlineSt<br>.ColorIndex = xlAutomatic<br>.Background = xlAutomatic<br>End With<br>With Selection<br>.HorizontalAlignment = xlCer<br>.Position = xlLabelPosition<br>.Orientation = xlHorizontal<br>End With<br>With Selection<br>.HorizontalAlignment = xlCer<br>.Position = xlLabelPosition<br>.OrientalAlignment = xlCer<br>.Position = xlLabelPosition<br>.Orientation = xlHorizontal<br>End With | yleNone<br>c<br>Center<br>hter<br>Above                                                                                                    |  |  |  |
|----------------------------------------------------------------------------------------------------|----------------------------------------------------------------------------------------------------|--|--|--|
| Else                                                                                                    | Wenn die chkBox abgewählt wird                                                                                                    |  |  |  |
| datenaus                                                                                                    | Prozedur zum deaktivieren der Datenbeschriftung wird aufgerufen                                                                                                    |  |  |  |
| End If                                                                                                    |                                                                                                    |  |  |  |
| End Sub                                                                                                    |                                                                                                    |  |  |  |
| Private Sub chkDiagrammBack_<br>AktiviereDiagramm<br>If chkDiagrammback.Value = F                                                                                                    | Click() 'Ein- und Ausschalten des Diagramm-Hintergrundes<br>'Diagramm aktivieren<br>alse Then 'Wenn chkBox nicht gewählt und dann angeklickt wird                                                                                                    |  |  |  |
| ActiveChart.ChartArea.Select<br>ActiveChart.PlotArea.Select<br>Selection Interior ColorIndex                                                                                                    | - vNone 'wird der Hintergrund ausgeschaltet                                                                                                    |  |  |  |
| Selection.Interior.ColorIndex = xINone wird der Hintergrund ausgeschaltet<br>chkDiagrammback.ControlTipText = "Der Zeichenflächen Hintergrund ist ausgeschaltet"<br>Der Hilfetext der beim Überqueren mit der Maus angezeigt wird, wird geändert                                                                                                    |                                                                                                    |  |  |  |
| Else                                                                                                    |                                                                                                    |  |  |  |
| ActiveChart.ChartArea.Select                                                                                                    |                                                                                                    |  |  |  |
| ActiveChart.PlotArea.Select<br>Selection.Interior.ColorIndex = 15 'wird der Hintergrund auf Grau geschaltet<br>chkDiagrammback.ControlTipText = "Der Zeichenflächen Hintergrund ist eingeschaltet"                                                                                                    |                                                                                                    |  |  |  |
| End II<br>Range("A31") Select Fine Zel                                                                                                    | le ausserhalb des sichtbaren Bereiches wird gewählt (für die Ontik)                                                                                                    |  |  |  |
| End Sub                                                                                                    | ie aussemato des stencouren berefenes wird gewannt (für die Optik)                                                                                                    |  |  |  |
| Private Sub cmdClear_Click()<br>Range("B3:D12").Select<br>Selection.Value = 0<br>Range("A1").Select<br>cboDiagramme.Enabled = False<br>Zeit = ""                                                                                                    | Löscht das Datenblatt und das Diagramm<br>'Alle Tabellendaten ausser der Überschrift werden angewählt<br>'und mit "nichts" gefüllt<br>'Dann wird das Feld A1 gewählt<br>'Diagrammtyp Auswahl deaktiviert da kein Diagramm vorhanden<br>'Die Variable Zeit wird auf "Nichts" gesetzt |  |  |  |

|                             | •                                                           |
|-----------------------------|-------------------------------------------------------------|
| boDiagramme.Enabled = False | 'Diagrammtyp Auswahl deaktiviert da kein Diagramm vorhanden |
| Zeit = ""                   | 'Die Variable Zeit wird auf "Nichts" gesetzt                |
| AktiviereDiagramm           | 'Das Diagramm wird aktiviert                                |

| Range("A31").Select              |                                                      |
|----------------------------------|------------------------------------------------------|
| datenaus                         | 'Daten löschen                                       |
| chkDatenanzeigen.Enabled = False | 'Datenanzeigen deaktivieren da keine Daten vorhanden |

# End Sub

Private Sub cmdSpeichern\_Click()

Vorschlag = FileDateTime("c:\messdaten\messdat\messdat.txt") 'Einlesen des Datei-Datums für den Speichern-Dialog Vorschlag = Format(Vorschlag, "ddmmyy\_hm") 'Formatiert auf kurzes Datum Format Vorschlag = Vorschlag + ".xls" 'hängt an das Datum die xls Endung an DateiName = Application.GetSaveAsFilename(Vorschlag) 'und trägt den default Namen ein ActiveWorkbook.SaveAs FileName:="messdat\DateiName", FileFormat:=xlNormal, Password:="", WriteResPassword:="", \_ ReadOnlyRecommended:=False, CreateBackup:=False End Sub

Private Sub cmdFormausblenden\_Click() frmDatenVisualisierung.Hide 'Blendet das Formular aus, vorher kann nicht im Worksheet gearbeitet werden End Sub

Private Sub cmdLaden Click() 'Prozedur, die die Messdaten aus der ASCII Datei in die Tabelle lädt Range("A1").Select 'markieren von Feld A1, damit das Einfügen aus messdaten.txt funktioniert cboDiagramme.Enabled = True 'nun besteht die Möglichkeit den Diagrammtyp zu verändern Zeit = FileDateTime("c:\messdaten\messdat\messdat.txt") ' der Variablen Zeit wird die Datei-Zeit zugewiesen Zeit = Format(Zeit, "dddd, d mmmm yyyy hh:mm:ss") ' diese wird entsprechend unseres Datumsystemes formatiert lblMessZeit.Caption = Zeit 'Zeigt die Erstellzeit der Datei auf dem Formular an chkDatenanzeigen.Enabled = True 'chkBox Datenanzeigen aktivieren (nun kann gewählt werden) 'öffenen der Pascal Datei, markieren der Daten, einfügen in Messdaten.xls Workbooks.OpenText FileName:="c:\messdaten\messdat\messdat.txt", Origin:= \_ xlWindows, StartRow:=1, DataType:=xlDelimited, TextQualifier:= xlDoubleQuote, ConsecutiveDelimiter:=False, Tab:=True, Semicolon:=False, \_ Comma:=False, Space:=False, Other:=False, FieldInfo:=Array(Array(1, 1), \_ Array(2, 1), Array(3, 1), Array(4, 1)) Range("A1:D12").Select 'Der relevante Datenteil wird selektiert Selection.Copy 'und in die Zwischenbalage kopiert ActiveWindow.WindowState = xlMinimized 'Das Fenster der importierten Daten wird minimiert ActiveSheet.Paste 'und die Daten in Messdaten.xls eingefügt Windows("messdat.txt").Activate ActiveWindow.WindowState = xlNormal ActiveWindow.Close 'Die messdat.txt Datei wird wieder geschlossen Range("A1:D1").Select Selection.Font.Bold = True 'Fett formatieren der Überschriften 'Formatiern der Rahmen Selection.Borders(xlDiagonalDown).LineStyle = xlNone Selection.Borders(xlDiagonalUp).LineStyle = xlNone With Selection.Borders(xlEdgeLeft) .LineStyle = xlContinuous .Weight = xlThin.ColorIndex = xlAutomatic End With With Selection.Borders(xlEdgeTop) .LineStyle = xlContinuous .Weight = xlThin.ColorIndex = xlAutomatic End With

With Selection.Borders(xlEdgeBottom) .LineStyle = xlContinuous.Weight = xlThin.ColorIndex = xlAutomatic End With With Selection.Borders(xlEdgeRight) .LineStyle = xlContinuous .Weight = xlThin.ColorIndex = xlAutomatic End With With Selection.Borders(xlInsideVertical) .LineStyle = xlContinuous .Weight = xlThin.ColorIndex = xlAutomatic End With Range("A2:D12").Select Selection.Borders(xlDiagonalDown).LineStyle = xlNone Selection.Borders(xlDiagonalUp).LineStyle = xlNone With Selection.Borders(xlEdgeLeft) .LineStyle = xlContinuous .Weight = xlThin.ColorIndex = xlAutomatic End With With Selection.Borders(xlEdgeTop) .LineStyle = xlContinuous .Weight = xlThin.ColorIndex = xlAutomatic End With With Selection.Borders(xlEdgeBottom) .LineStyle = xlContinuous .Weight = xlThin.ColorIndex = xlAutomatic End With With Selection.Borders(xlEdgeRight) .LineStyle = xlContinuous .Weight = xlThin.ColorIndex = xlAutomatic End With With Selection.Borders(xlInsideVertical) .LineStyle = xlContinuous .Weight = xlThin.ColorIndex = xlAutomatic End With Selection.Borders(xlInsideHorizontal).LineStyle = xlNone Range("A1:D12").Select With Selection .HorizontalAlignment = xlCenter 'Mittige Ausrichtung der Messdaten .VerticalAlignment = xlBottom .WrapText = False.Orientation = 0 .ShrinkToFit = False .MergeCells = False End With Columns("A:A").EntireColumn.AutoFit 'Automatische Ausrichtung der Spaltenbreite Columns("B:B").EntireColumn.AutoFit 'auf die längste Zeichenfolge

Columns("C:C").EntireColumn.AutoFit Columns("D:D").EntireColumn.AutoFit Range("A14").Select AktiviereDiagramm

### End Sub

Private Sub cmdVorschau\_Click() frmDatenVisualisierung.Hide AktiviereDiagramm ActiveWindow.SelectedSheets.PrintPreview auf Seitenbreite) End Sub 'Erzeugt eine Vorschau des Diagramms 'Das Formular wird ausgeblendet 'Wählen des Diagramms 'Die Druckvorschau des Diagrammes (Vergrößert

Private Sub UserForm\_Initialize() 'All diese Befehle werden beim Laden des Formulares ausgeführt

'Hinzufügen von Listeneinträgen zu einem Kombinationsfeld. Der Wert jedes Eintrages 'entspricht dem jeweiligen Wert für ListIndex in dem Kombinationsfeld.

| With cboDiagramme 'dem Auswa                                                                                                   | ahlfeld cboDiagramme                                                     | werden die folgenden Punkte hinzugefügt                                                                    |
|----------------------------------------------------------------------------------------------------|--------------------------------------------------------------------------|----------------------------------------------------------------------------------------------------|
| .AddItem "XY Linie mit Datenpunk                                                                                               | kten"                                                                    | ListIndex =0 (wird als default eingestellt)                                                                |
| .AddItem "XY interpolierte Linie mit Datenpunkten "                                                                            |                                                                          | 'ListIndex =1                                                                                              |
| .AddItem "XY nur Datenpunkte"                                                                                                  |                                                                          | 'ListIndex =2                                                                                              |
| .AddItem "Säulen gruppiert"                                                                                                    |                                                                          | 'ListIndex =3                                                                                              |
| .AddItem "Kegelsäulen gruppiert"                                                                                               |                                                                          | 'ListIndex =4                                                                                              |
| End With<br>cboDiagramme.BoundColumn = 0 'W<br>cboDiagramme.ListIndex = 0 'K<br>chkDatenanzeigen.Enabled = False 'I<br>End Sub | Verte im Kombinations<br>Kombinationsfeld auf e<br>Datenanzeigen deaktiv | feld entsprechen den Werten fürListIndex<br>rsten Eintrag festlegen<br>ieren da noch keine Daten vorhanden |
|                                                                                                    |                                                                          |                                                                                                    |

 Public Sub AktiviereDiagramm()
 'Aktiviert das Diagramm, wird für die Änderungen benötigt

 ActiveSheet.ChartObjects("Diagramm 59").Activate

 ActiveChart.ChartArea.Select

 With ActiveChart
 'Formatieren der Legende und

 .HasTitle = True
 'Bennenung der Achsen

 .ChartTitle.Characters.Text = "Messwerte vom " + Zeit

 End With

Public Sub datenaus()

'Auf die Sub-Prozedur kann von allen anderen Prozeduren in allen Modulen zugegriffen werden
 AktiviereDiagramm 'Prozedur zum aktivieren des Diagramms wird aufgerufen
 ActiveChart.ApplyDataLabels Type:=xlDataLabelsShowNone, AutoText:=True, LegendKey:=False
 'Beim aktiven Diagramm wird die Datenbeschriftung der Datenreihen wieder abgeschaltet
 End Sub

Code der Tabelle 1 Private Sub cmdFormular Click() frmDatenVisualisierung.Show ActiveWindow.WindowState = xlMaximized 'Maximieren der aktuellen Arbeitsmappe End Sub

### Code aus "Dieser Arbeitsmappe" Private Sub Workbook Open() frmDatenVisualisierung.Show 'öffnet das Formular bei der Initialisierung der Arbeitsmappe End Sub Dies ist eine Möglickeit ein Diagramm komplett automatisiert zu erstellen, allerdings 'wird bei jedem neuen Diagramm der Name+1 vergeben (z.B. Diagramm1, neues Diagramm ->Diagramm2 usw) 'daraus ergibt sich das Problem des ansprechens des neuen Diagrammes, auf dessen interne Namens-'vergabe man keinen Einfluss hat. 'Daher ist es praktischer ein vorgefertigtes Diagramm (bei uns Diagramm 59)zu aktualisieren. Private Sub cmdDiagramm Click() 'Erstellen des Diagrammes aus den zuvor eingelesenen Range("A1:D12").Select 'Messdaten Charts.Add ActiveChart.ChartType = xlXYScatterLines 'Momentaner Diagrammtyp ActiveChart.SetSourceData Source:=Sheets("Tabelle1").Range("A1:D12"), PlotBy\_ :=xlColumns 'Festlegen der Diagrammwerte ActiveChart.Location Where:=xlLocationAsObject, Name:="Tabelle1" 'Festlegen des Namens des neuen Diagramm Blattes With ActiveChart 'Formatieren der Legende und .HasTitle = True'Bennenung der Achsen .ChartTitle.Characters.Text = "Messwerte vom " + Zeit .Axes(xlCategory, xlPrimary).HasTitle = True .Axes(xlCategory, xlPrimary).AxisTitle.Characters.Text = "Messpunkt-Nr." .Axes(xlValue, xlPrimary).HasTitle = True

.Axes(xlValue, xlPrimary).AxisTitle.Characters.Text = "Spezifische Einheit"

.ChartTitle.Font.Size = 10'Grösse der Überschrift auf 10 festlegen

End With

```
'Formatierung der Größe des Diagrammes und der Position deselbigen
ActiveChart.ApplyDataLabels Type:=xlDataLabelsShowNone, LegendKey:=False
ActiveSheet.Shapes("Diagramm 2").IncrementLeft -178.5
ActiveSheet.Shapes("Diagramm 2").IncrementTop 69#
Windows("messdaten.xls").SmallScroll Down:=5
ActiveSheet.Shapes("Diagramm 2").ScaleWidth 0.97, msoFalse, _
  msoScaleFromTopLeft
ActiveSheet.Shapes("Diagramm 2").ScaleHeight 1.29, msoFalse, _
  msoScaleFromTopLeft
Windows("messdaten.xls").ScrollRow = 1
```

cboDiagramme.Enabled = True 'aktiviert das Pulldown Menü cboDiagramme, nachdem das 'Diagramm erstellt wurde

End Sub